## **ARONET** als technischer Kontakt bei Switchplus

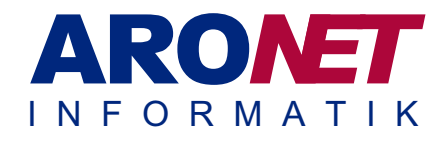

## Einführung

Damit wir Einstellungen an Ihrer Domain, welche Sie bei Switchplus registriert haben, schneller und einfacher ausführen können, ist es von Vorteil, uns bei Switchplus als technischer Kontakt zu hinterlegen.

## 1. Schritt User-ID : Gehen Sie auf https://login.switchplus.ch Passwort : und loggen Sie sich mit Ihrer User ID und Passwort vergessen? Passwort ein Neues Benutzerkonto eröffnen login >> 2. Schritt TECHNISCHER Klicken Sie oben rechts auf Ihren Profilnamen ADMINISTRATOR und anschliessend auf «Technischer MEIN KONTO VERWALTEN Administrator» PASSWORT ÄNDERN LOGOUT Auf der folgenden Seite wählen Sie Technischer Administrator hinzufügen >> «Technischer Administrator hinzufügen» վեղ Geben Sie in diesem Feld unsere User ID ein: \* User ID: 1363747 1363747. Klicken Sie dann auf «hinzufügen» Nach diesem Schritt erhalten wir (ARONET) eine E-Mail, in welcher wir bestätigen müssen, dass wir als Technischer Administrator 1363747 ARONET GmbH Technischer Aktionen • Administrator hinterlegt werden. Dies kann eventuell ein paar Tage dauern. Anschliessend wird unser Kontakt als Technischer Administrator aufgeführt. Loggen Sie sich aus.